Takming University of Science and Technology

電子計算機中心

德明財經科技大學

第 081 期 中華民國 107 年 05 月 01 日 發行人:韓孟麒主任 總編輯:李慎芬組長 主編:簡國璋

服務與維修專線:2885

## 【服務公告】

1. 召開「電子計算機諮詢委員會」(簡國璋 撰稿)

電子計算機中心(以下簡稱本中心)於 107 年 4 月 26 日假綜合大樓召開「電子計算機諮詢委員會」,邀 請諮詢委員討論審查 107 學年度預算申請資本門品項中有關資訊設備軟硬體部分,及審查專責小組 107 年 追加品項。

服務與技術诵:

Service and Technolo

為了增加爾後的審查效率,本中心與研發處(學術推廣組)重新檢討「召開電諮會」標準作業流程(Standard Operating Procedures, SOP),修改業務事件(Business Event)中的業務過程(Business Process),如下圖所示:

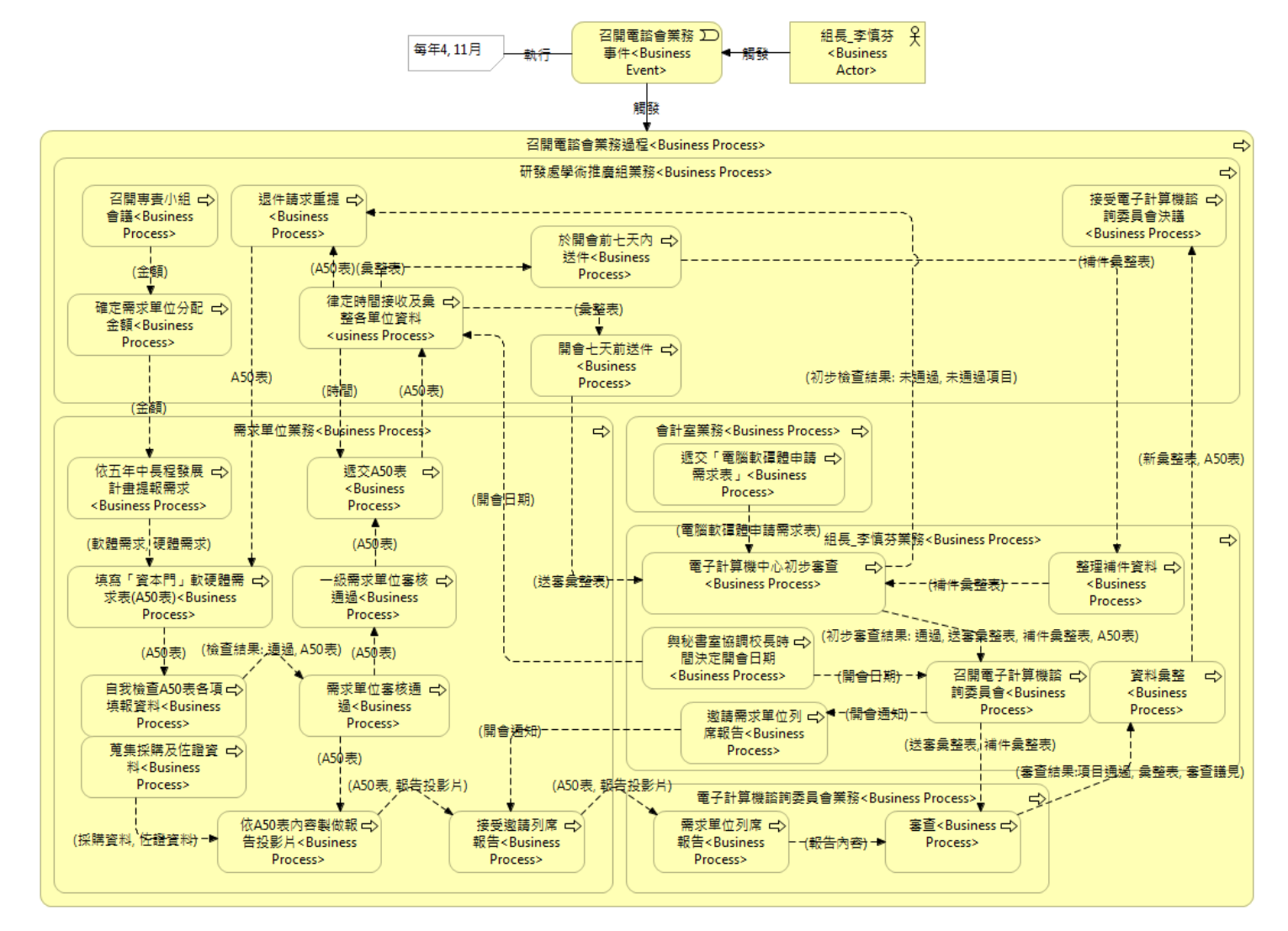

「召開電諮會」業務事件的驅動者為本中心李慎芬組長,「召開電諮會」業務過程的協作人員及單位, 除了李慎芬組長外,尚包括了:研發處學術推廣組、需求單位、會計室、電子計算機諮詢委員會等。本次 研議修改的重點如下:

(1)研發處(學術推廣組)按電諮會資料收件時間(開會前七天),收集各需求單位提出的「資本門」軟硬體需 求表(A50表)。

(2) 研發處(學術推廣組)將嚴格審查 A50 表中的採購需求項目名稱、用途說明、重置或新建、原購年月、規

格、…等資料。

- (3) 於 A50 表中,若需求單位填寫不清楚,研發處 (學術推廣組)將會退件,並請需求單位重新填寫 A50 表的內容。
- (4) 研發處(學術推廣組)送達本中心的各單位軟硬體需求項目名稱、用途說明、重置或新建、原購年月、規格、…等資料若仍不清楚,本中心將會退件給研發處(學術推廣組),並要求補件。
- (5) 本中心於開會前七天內,將對所提項目逐一審查,若有疑義,則須向需求單位詢問所有細節,並於開會 前先向校長報告。
- (6) 收件時間過後,本中心將彙整現有手中資料,寄送給委員審查。研發處(學術推廣組)於收件時間後補件 之資料,將於會中另案處理。
- (7) 需求單位於電諮會召開當天,須依 A50 表內容及蒐集採購資料與佐證資料,製作具說服力的投影片, 向與會委員報告,並接受委員們的質詢。
- 2. 「電腦軟硬體使用追踪檢查稽核系統」填報狀況(簡國璋 撰稿)

本中心於 TIP 新建立了「電腦軟硬體使用追踪檢查稽核系統」(Individual Tracing, Examining, and Auditing System (iTEAS) for Computer Software and Hardware Usage),讓校內行政同仁通報現有系統使用狀況。中心同 仁於 4 月 30 日檢視填報狀況,目前僅 24 位同仁完成填報;為了使本中心能掌握同仁們個人電腦最新的使 用脈動,主動積極地做最好的服務,拜託各位同仁確實上網按時填報。

本中心再次呼籲, iTEAS 系統自 107 年 4 月 15 日起開始實施,每月檢查一次,請全體行政同仁於每月 15 日至月底期間,上網填報個人業務所屬電腦使用狀況。

【技術分享】

電子公文 IE 環境基本設定(簡國璋 撰稿)

本校電子公文系統已上軌道,但仍不時有同仁使用上會遇到一些問題,本中心將文書組自廠商處取得 之環境基本設定介紹,稍作修改後,介紹給同仁們了解,同仁們可以自行檢視系統,是否都符合相關設定。

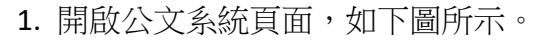

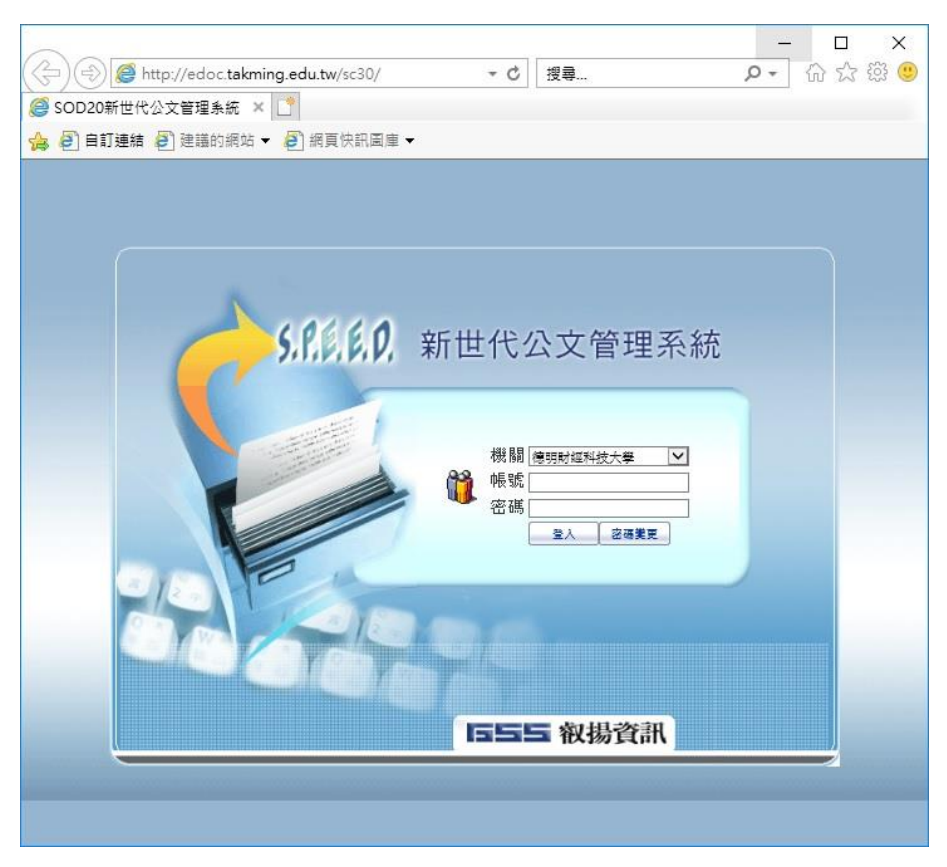

2. 點選「工具」或齒輪圖示,選擇「網際網路選項」,如下圖所示。

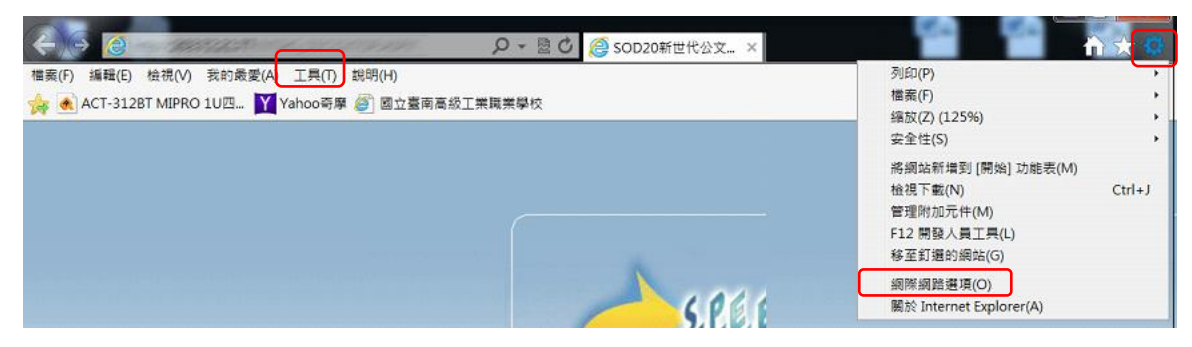

3. 選擇「一般」頁韱,點選「刪除」,依據下圖進行勾選後,點選「刪除」,如下圖所示。(可清除 IE 暫存資料)

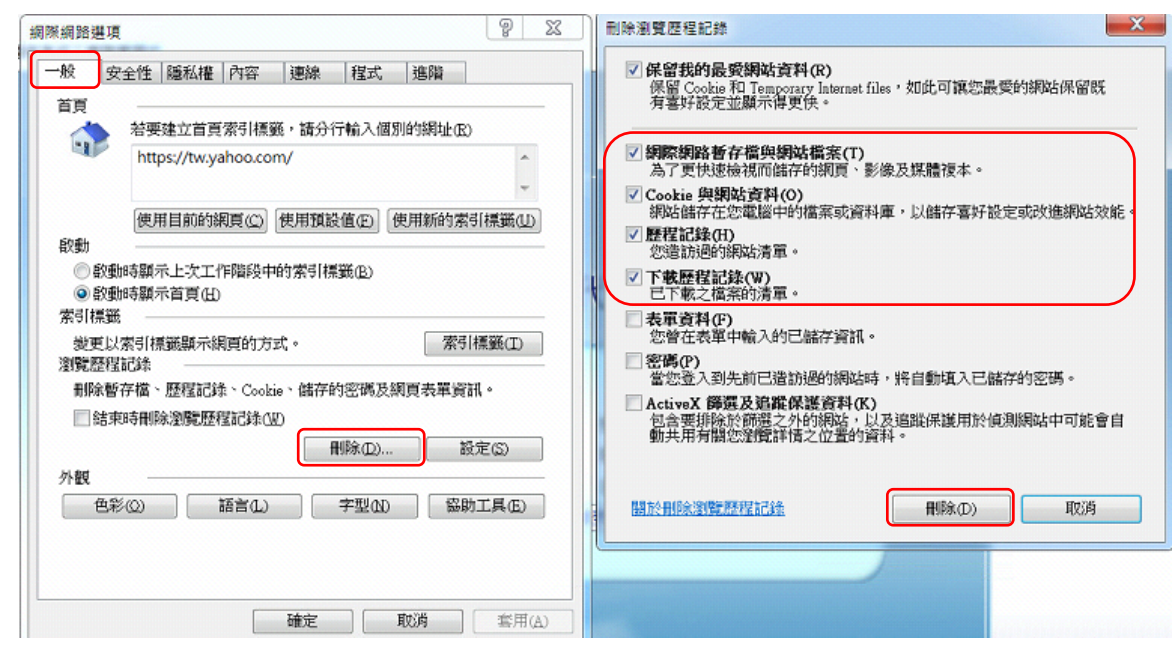

4. 同樣選擇「一般」頁韱,點選「設定」,在「Temporary Internet Files」頁韱,勾選「每次造訪網頁時」, 按下「確定」,如下圖所示。(可保持網頁為最新資料)

| 網際網路選項                                  |                                 | 9 X              | 網站資料設定                                                                                                    | ? × |
|-----------------------------------------|---------------------------------|------------------|----------------------------------------------------------------------------------------------------|-----|
| 一般安全性 隱私權                               | 內容   連線   程式   進階               |                  | Temporary Internet Files 整程記錄 快取與資料庫                                                                                                    |     |
| 首頁                                      |                                 | -                | Internet Explorer 會儲存網頁、影像及媒體,讓之後的檢視更快<br>速。                                                                                                    |     |
| 和要建立目的<br>https://tw:                   | 見深々相影戰,國分打動人個別的納知<br>yahoo.com/ | ^<br>(20)        | 檢查儲存的量面是否有較新的版本:<br>③ 每次造訪網頁時(E)                                                                                                    |     |
| 使用目前的                                   | 網頁(2) 使用預設值(3) 使用新的             | 「「「「「「「「「「「」」」」」 | ● 碑-天叙虹 Internet Explorer 時(S)<br>● 自動(A)<br>● 永不(N)                                                                                                 |     |
| (1) (1) (1) (1) (1) (1) (1) (1) (1) (1) | :作階段中的索引標叢(E)<br>D<br>網頁的方式。    | 萦引標籖(II)         | 使用的磁碟空間 (8-1024MB)(D) 250 (建議大小:50-250MB)<br>(建議大小:50-250MB)<br>目前的位置:<br>C:\Users\wser\AppData\Local\Microsoft\Windows\Temporary Internet<br>Files\ |     |
| 制除暫存檔、歷程記                               | 錄、Cookie、儲存的密碼及網頁表單<br>程記錄(UD)  | 1資訊。<br>設定(3)    | 移動資料夾(M) 檢視物件(O) 檢視檔案(V)<br>確定                                                                                                    | 収済  |
| 外観                                      | 語言(L) 字型(M) [1                  | 盛助工具(E)          | 密碼                                                                                                    |     |
|                                         | 確定 取消                           | 套用( <u>A</u> )   |                                                                                                    |     |

5. 選擇「安全性」頁韱,點選「信任的網站」,將下方捲軸拉為「低」,如下圖所示。

| 網際網路選項 ? X                                                                                                    |  |  |  |  |  |
|----------------------------------------------------------------------------------------------------|--|--|--|--|--|
| 一般安全性通私權內容 連線 程式 進階                                                                                                |  |  |  |  |  |
| 運取要檢視或變更安全性設定的區域。                                                                                                  |  |  |  |  |  |
|                                                                                                    |  |  |  |  |  |
| 信任的網站<br>這個區域包含您相信不會損害電腦或檔案的網<br>站。                                                                                |  |  |  |  |  |
| 這個區域中具有網站。                                                                                                    |  |  |  |  |  |
| 此區域的安全性等級(L)                                                                                                    |  |  |  |  |  |
| 加二國際の計出の等級: 主部                                                                                                    |  |  |  |  |  |
| <ul> <li>安全性最低而且會提供警告訊息</li> <li>· 大部分的內容都會下載,且不經事先提示就執行</li> <li>· 所有主動式內容都可以執行</li> <li>· 適用於您絕對信任的網站</li> </ul> |  |  |  |  |  |
|                                                                                                    |  |  |  |  |  |
| 將所有區域重設為預設等級(R)                                                                                                    |  |  |  |  |  |
|                                                                                                    |  |  |  |  |  |
| 確定 取消 雪用(A)                                                                                                    |  |  |  |  |  |

6. 然後點選「網站」,輸入網址 http://edoc.takming.edu.tw,點選「新增」,並確認「此區域內的所有網站需要伺服器驗證(https:)」選項不能打勾,點選「關閉」;於「網際網路選項」視窗,點選「套用」,如下圖所示。

| 1、 網際網路選項 ? :                             | x                                                      |   |
|-------------------------------------------|--------------------------------------------------------|---|
| 一般 安全性 陽私權 內容 連線 程式 進階                    |                                                        |   |
| 2<br>選取要檢視或變更上一,生設定的區域。                   |                                                        |   |
| 網際網路<br>近端內部網<br>路<br>信任的網站<br>限制的約<br>3、 |                                                        |   |
| 信任的網站<br>這個區域包含您相信不會損害電腦或檔案的網站。<br>(網站(S) | 信任的網站                                                  | × |
| 這個區域中具有網站。<br>此區域的安全性等級(L)                | 您可從此區域新增及移除網站。這個區域的所有網站會使用區域的<br>全性設定。                 | ¥ |
| 此區域允許的等款:全部                               | 4 × 5 ×                                                |   |
|                                           | 络這個網站新道到區域(D):<br>http://edoc.takming.edu.tw<br>網站(W): | ] |
|                                           | 移除(R)                                                  |   |
| 將所有區域重設為預設等級(R)                           |                                                        |   |
| 7 .                                       | □ 此區域內的所有網站需要伺服器驗證 (https:)(S)                         | h |
| 確定 取満 套用(A)                               | IIIIIIIIIIIIIIIIIIIIIIIIIIIIIIIIIIIII                  | J |

7. 選擇「信任網站」,點選「自訂等級」,往下移到「雜項」部分,將"允許指令碼開啟沒有大小或位置限 制的視窗"設定為「停用」,按下「確定」,如下圖所示。

| 一般 安全性 隱私權 內容 連線 程式集 進階                                                                                                    |                                                                                                    |
|----------------------------------------------------------------------------------------------------|----------------------------------------------------------------------------------------------------|
| 選取要檢視或變更安全性設定的區域。                                                                                                    | 女主性設定 · 調樂調路量或                                                                                     |
| ● 「「」」<br>「「」」」<br>「」」」<br>「」」<br>「」」<br>「」<br>「 | ● 股用<br>雜項<br>先許 META REFRESH                                                                      |
| 網際網路<br>這個區域適用於網際網路網站,但是<br>信任及限制區域中所列的網站除外。                                                                                                    | <ul> <li>○ 停用</li> <li>○ 股用</li> <li>○ た許以指令碼開啟沒有大小或位置限制的視窗</li> <li>○ 停用</li> <li>○ 欧用</li> </ul> |
| 此區域的安全性等級(1) 自訂                                                                                                    | 一  た 許執行 Mucrosoft 御見 瀏覽器 控制 見 的 指令 碼   ●  停用   ● 取用   ◆ な お 細 の の の の の の の の の の の の の の の の の の |
| 自訂設定。<br>- 要變更設定,諸按 [自訂層級]。<br>- 要使用建議的設定,該按 [預設層級]。                                                                                                    | ○ 停用<br>○ 欧用 · · · · · · · · · · · · · · · · · ·                                                   |
| ✓ 啟用受保護模式 (需要重新設動 Internet Explorer)(P)<br>自訂等級(C)<br>預設等級(D)                                                                                                    | *重新啟動 Internet Explorer 後生效<br>重設自訂設定<br>電設為(R): 由高 (預設値)                                          |

8. 選擇「進階」頁韱,移到「安全性」,勾選「允許檔案中的主動式內容在我的電腦上執行」、「即使簽章無效也允許執行或安裝軟體」,點選「確定」,如下圖所示。

| 網際網路選項                                                                                                    | X    |  |  |  |
|----------------------------------------------------------------------------------------------------|------|--|--|--|
| 一般 安全性 隱私權 內容 連線 程式 進階                                                                                                    |      |  |  |  |
| 設定                                                                                                    |      |  |  |  |
| □ 聚示影像下载預留位置 ▲ 安全性                                                                                                    | -    |  |  |  |
| □ 一律傳送 Do Not Track 標瞭*<br>□ 不要將加密的網頁存到磁碟<br>□ 允許來自 CD 的主動式內容在我的電腦上執行*                                                                     | Ξ    |  |  |  |
| <ul> <li>✓ 允許檔案中的主動式內容在我的電腦上執行*</li> <li>切換安全性與非安全性模式時發出警告</li> <li>✓ 如果 POST 提交被重新導向到不允許預點的區域時發出警告</li> <li>✓ 即使發掌無效也允許執行或安裝軟體</li> </ul> |      |  |  |  |
| 使用 SSL 2.0<br>V 使用 SSL 3.0<br>V 使用 TLS 1.0<br>使用 TLS 1.0                                                                                   | -    |  |  |  |
| * ##新啟動素關後才會生物                                                                                                    | _    |  |  |  |
| 還所設設電路及引 首 主从<br>還原進階預設值(R)                                                                                                    |      |  |  |  |
| 重設 Internet Explorer 設定                                                                                                    |      |  |  |  |
| 將 Internet Explorer 的設定重設為預設設定。 重設(S)                                                                                                    |      |  |  |  |
| 只有當瀏覽器處於無法使用狀態時,才能使用。                                                                                                    |      |  |  |  |
|                                                                                                    |      |  |  |  |
| 確定 取消 雲                                                                                                    | 用(A) |  |  |  |

9. 點選視窗上方的「工具」或齒輪圖示,選擇「相容性檢視設定」,輸入網址 http://edoc.takming.edu.tw,按下「新增」,然後按下「關閉」,如下圖所示。

| 檔案(F) 編輯(E) 檢視(V) 我的最愛(A) 工具(T                                  | ) 說明(H)                        |                                                                                                    |
|-----------------------------------------------------------------|--------------------------------|----------------------------------------------------------------------------------------------------|
| 刪除瀏覽歷程記錄(D)<br>InPrivate 瀏覽(I)<br>診斷連線問題(C)<br>重新開啟上次的瀏覽工作階段(S) | Ctrl+Shift+Del<br>Ctrl+Shift+P | 相容性檢視設定 本<br>您可以新增和移除[相容性檢視]下顯示的網站。                                                                      |
| InPrivate 篩選<br>InPrivate 篩選設定(S)                               | Ctrl+Shift+F                   | (在此處輸入公文条統網址) 新增(A)<br>已新增至[相容性檢視]的網站(W):                                                                |
| 快顯封鎖程式(P)<br>SmartScreen 篩選(T)<br>管理附加元件(A)                     | •                              | 移除(R)                                                                                                    |
| 相容性檢視(V)<br>相容性檢視設定(B)                                          |                                |                                                                                                    |
| 訂閱此摘要(F)<br>摘要搜索(E)<br>Windows Update(U)                        | •                              | <ul> <li>✓包含來自 Microsoft 的更新網站清單(U)</li> <li>✓ 在相容性檢視下顯示內部網路網站(I)</li> <li>✓ 在相容性檢視下顯示所有網站(E)</li> </ul> |
| 開發者工具(L)                                                        | F12                            | [關閉(C)                                                                                                   |
| 用 Windows Live Writer 發佈至部落格(B)                                 |                                |                                                                                                    |
| 網際網路選項(O)                                                       |                                |                                                                                                    |

10. 完成。

【一般宣導】

1. 敬請尊重智慧財產權,有關校園網路使用規範、智慧財產權之宣導及注意事項,請多予關注,相關網址 如下:<u>http://www.takming.edu.tw/cc/</u>。

2. 請勿安裝來路不明之非法軟體,以免觸法。

- 3. 查閱相關電腦技術資料,網址: <u>http://www.takming.edu.tw/cc/resources/document.htm</u>
- 4. ODF 園地: <u>http://www.takming.edu.tw/cc/resources/odf.htm</u>